# S-Series Boot Code Upgrade

October 19, 2009

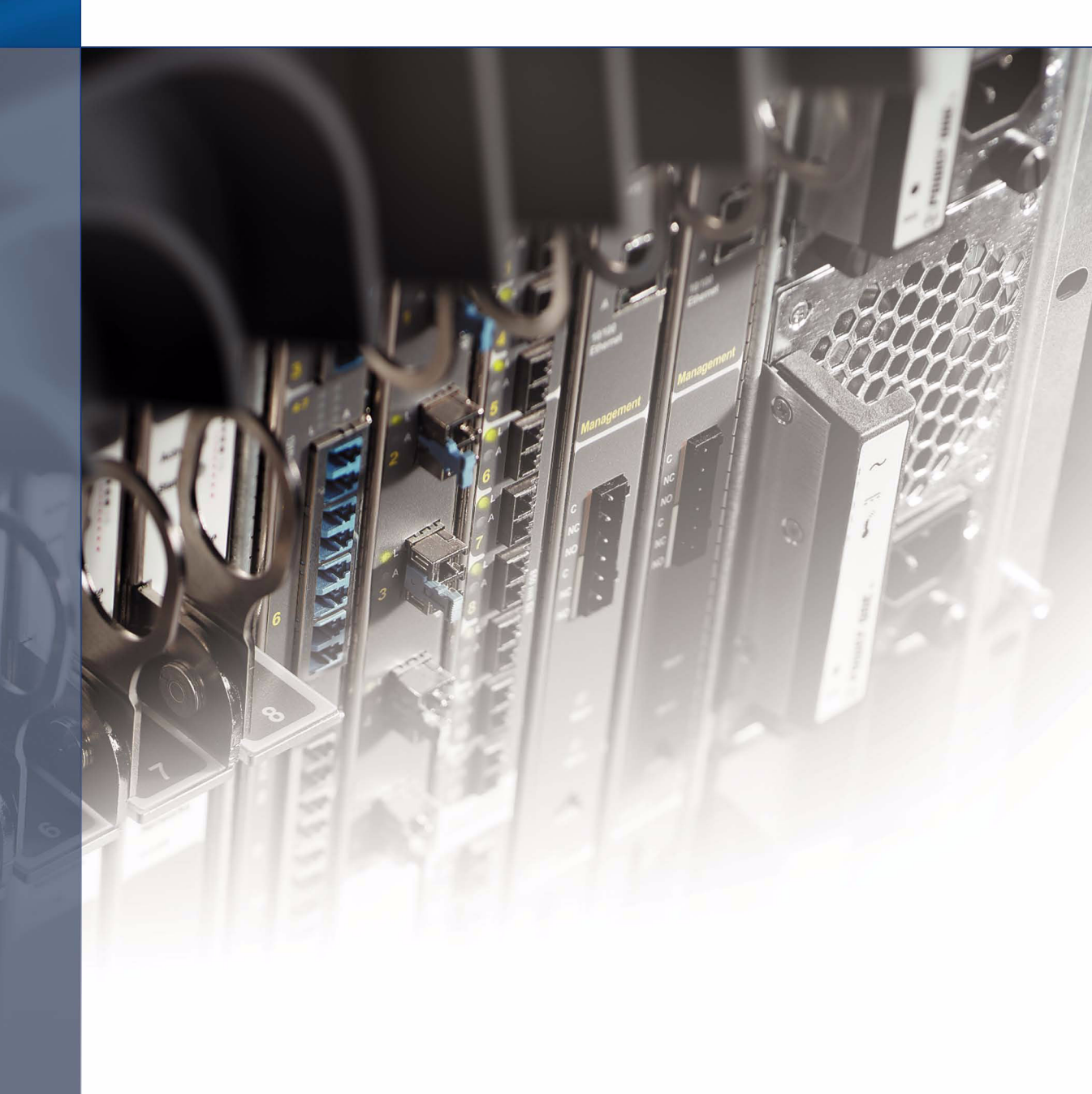

## How To Use This Document

This document contains information only for upgrading the S-Series boot code (uBoot). This document does not include caveats, feature descriptions or other FTOS Release specific information. Refer to the Release Notes for your FTOS version for complete information related to that release.

For more information on hardware and software features, commands, and capabilities, refer to the documents on the Technical Publication CD-ROM or visit Force10 Networks, Inc. on the Web at <a href="https://www.force10networks.com">www.force10networks.com</a>.

## **Overview**

A new boot code is available for the S-Series platform: **2.8.2.0**. Force10 strongly recommends performing this upgrade, but it is not mandatory for any specific FTOS version.

#### **Key Issues Resolved**

The following issue is addressed with this boot code version:

- S-Series units may reset when a large number of PoE ports are connected and drawing power.
  - Boot code 2.8.2.0 resolves this issue by disabling PoE controllers during the process of system bootup and enables them when the startup-configuration is applied.
  - Boot code 2.8.2.0 is compatible only with FTOS 8.2.1.2 or above. If you want to return to an earlier release (pre-8.2.1.2), Force10 recommends the boot code be downgraded to 2.8.1.2. If you do not downgrade the boot code in a pre-8.2.1.2 release, PoE will not be enabled.

#### Implementation Information

Boot code 2.8.2.0 is backward-compatible, but the Network Boot facility is only supported by booting from an FTOS 7.8.1.0 or later image. For details on using the Network Boot facility, see the "Recovering from a Failed Start" section of the Management chapter in the *FTOS Configuration Guide for the S-Series*.

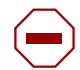

**Caution:** Systems upgrading to FTOS 7.8.1.0 or above must be installed on the switch before installing the new boot code because these system images have a restriction on the size of the boot code that excludes boot code 2.8.2.0. Attempting to install the boot code first will result in messages similar to the following

% Error: Failed to save FTOS image release record to file. % Error: Upgrade Boot image failed.

The following lists the minimum boot code versions required for a particular FTOS release.

| Table 1 | Minimum | Boot | Code | per | FTOS | Release |
|---------|---------|------|------|-----|------|---------|
|---------|---------|------|------|-----|------|---------|

| FTOS Release | Minimum Boot Code |
|--------------|-------------------|
| 8.2.1.2      | 2.8.1.2           |
| 8.2.1.0      | 2.8.1.2           |

 Table 1
 Minimum Boot Code per FTOS Release

| 7.8.1.0 | 2.8.1.1 |
|---------|---------|
| 7.7.1.0 | 2.8.1.0 |

#### **Upgrade the S-Series Boot Code**

| Step              | Task                                                                                              | Command                                                                                                    | Mode           |
|-------------------|---------------------------------------------------------------------------------------------------|----------------------------------------------------------------------------------------------------|----------------|
| Steps 1<br>FTOS I | l and 2 are only required if you are upo<br>Release Notes for FTOS 8.2.1.2.                       | grading to FTOS version 8.2.1.2. If so, refer to th                                                                                                    | e S-Series and |
| 1.                | Upgrade the switch/stack to FTOS 8.2.1.2                                                          | upgrade system<br>See Upgrading from FTOS 7.7.1.1 (or later)<br>to FTOS 8.2.1.2.                                                                                                    | EXEC Privilege |
| 2.                | Reboot the system so that it boots up using the FTOS 8.2.1.2 image.                               | reload                                                                                                    | EXEC Privilege |
| Step 3            | is not required if you are upgrading fro                                                          | m FTOS version 7.8.1.1 or later.                                                                                                    |                |
| 3.                | Separate stack members and<br>upgrade each switch separately to<br>boot code 2.8.2.0.             | <b>upgrade boot</b> { <b>ftp</b>   <b>scp</b>   <b>tftp</b> } <i>url</i><br>After entering the source keyword, you can<br>either follow it with the full <i>url</i> location of the<br>source file in this form: //<br>userid:password@hostip/filepath<br>or<br>Press <b>Enter</b> to launch a prompt sequence. | EXEC Privilege |
| 4.                | Reboot the system.                                                                                | reload                                                                                                    | EXEC Privilege |
| 5.                | Verify that the new boot code is installed. The Boot Flash field displays the version as 2.8.2.0. | show system stack-unit                                                                                                    | EXEC Privilege |
| 6.                | Rejoin stack members (if you perform                                                              | med step 3)                                                                                                    |                |

Using the **upgrade boot** command is shown in Figure 1:

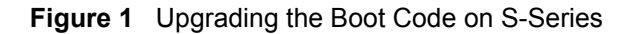

Force10#upgrade boot ? Copy from remote file system (ftp://userid:password@hostip/filepath) ftp: scp: Copy from remote file system (scp://userid:password@hostip/filepath) tftp: Copy from remote file system (lftp://hostip/filepath)
Force10#\$upgrade boot ftp://username:password@10.11.1.1/u-boot.2.8.2.0.bin ......... Erasing Sseries ImageUpgrade Table of Contents, please wait .!.... .....! 12946259 bytes successfully copied Force10#reload

# **Technical Support**

iSupport provides a range of documents and tools to assist you with effectively using Force10 equipment and mitigating the impact of network outages. Through iSupport you can obtain technical information regarding Force10 products, access to software upgrades and patches, and open and manage your Technical Assistance Center (TAC) cases. Force10 iSupport provides integrated, secure access to these services.

#### **Accessing iSupport Services**

The URL for iSupport is www.force10networks.com/support/. To access iSupport services you must have a user identification (userid) and password. If you do not have one, you can request one at the website:

- 1. On the Force10 Networks iSupport page, click the Account Request link.
- 2. Fill out the User Account Request form, and click **Send**. You will receive your user identification and password by E-Mail.
- 3. To access iSupport services, click the Log in link, and enter your user identification and password.

#### **Contacting the Technical Assistance Center**

| How to Contact Force10<br>TAC                           | Log in to iSupport at www.force10networks.com/support/ and select the Service Request tab.                                                                                                    |
|---------------------------------------------------------|----------------------------------------------------------------------------------------------------|
| Information to Submit<br>When Opening a Support<br>Case | <ul> <li>Your name, company name, phone number, and E-mail address</li> <li>Preferred method of contact</li> <li>Model number</li> <li>Serial Number</li> <li>Software version number</li> <li>Symptom description</li> <li>Screen shots illustrating the symptom, including any error messages. These can include: <ul> <li>Output from the show tech command or the show tech linecard command.</li> <li>Output from the show trace command or the show trace linecard command.</li> <li>Console captures showing the error messages.</li> <li>Console captures showing the troubleshooting steps taken.</li> <li>Saved messages to a syslog server, if one is used.</li> </ul> </li> </ul> |
| Managing Your Case                                      | Log in to iSupport, and select the <b>Service Request</b> tab to view all open cases and RMAs.                                                                                                    |
| Downloading Software<br>Updates                         | Log in to iSupport, and select the <b>Software Center</b> tab.                                                                                                    |

| Technical Documentation | Log in to iSupport, and select the <b>Documents</b> tab. This page can be accessed without logging in via the <b>Documentation</b> link on the iSupport page. |
|-------------------------|----------------------------------------------------------------------------------------------------|
| Contact Information     | E-mail: support@force10networks.com                                                                                                    |
|                         | Web: www.force10networks.com/support/                                                                                                    |
|                         | Telephone:                                                                                                    |
|                         | US and Canada: 866.965.5800                                                                                                    |
|                         | International: 408.965.5800                                                                                                    |